1. To drop classes, first select the term you would like to drop classes for.

| Student                   | Select a Value               | ۲ | ≡ |
|---------------------------|------------------------------|---|---|
| View My Classes           | Summer 2017<br>Undergraduate |   |   |
| Yig Shopping Cart         | Fall 2017                    |   |   |
| Q Class Search and Enroll |                              |   |   |
| Drop Classes              |                              |   |   |
| Update Classes            |                              |   |   |
| 韋 Swap Classes            |                              |   |   |

2. Select the class(es) you would like to drop by checking the box(es) to the left of each class.

| 🙁 Exit                                  | Drop Classes                        |                  |                                         |                                      |  |  |  |  |
|-----------------------------------------|-------------------------------------|------------------|-----------------------------------------|--------------------------------------|--|--|--|--|
| Fall 2017<br>Undergraduate              |                                     |                  |                                         |                                      |  |  |  |  |
| 1 Select Classes to Drop<br>Complete    | Step 1 of 2: Select Classes to Drop |                  |                                         |                                      |  |  |  |  |
| 2 Review Classes to Drop<br>Not Started | Select Class                        |                  | Description                             | Days and Times                       |  |  |  |  |
|                                         |                                     | Studio 58270     | ARTS 75 Basic Graphic<br>Design         | Monday Wednesda<br>to 12:50PM        |  |  |  |  |
|                                         |                                     | Lecture 59041    | COEN 21 Introduction to<br>Logic Design | Monday Wednesda<br>8:00AM to 9:05AM  |  |  |  |  |
|                                         | ۲                                   | Laboratory 59048 | COEN 21L Logic Design<br>Lab            | Thursday 2:15PM                      |  |  |  |  |
|                                         |                                     | Lecture 58076    | COMM 2 Media in a<br>Global World       | Tuesday Thursday<br>1:50PM           |  |  |  |  |
|                                         |                                     | Lecture 58505    | MATH 14 Calculus &<br>Analytic Geom IV  | Monday Wednesda<br>9:15AM to 10:20AM |  |  |  |  |

- 3. Click the yellow "Next" button, next to the hamburger menu in the upper right ' ' corner, to continue.
- 4. Confirm that the classes shown are classes that you would like to drop. Click on the green "Drop Classes" button to continue dropping the selected classes.

| 🙁 Exit                              | Drop Classes     |                                         |                                          |                           |            |       | sus 🔳    |
|-------------------------------------|------------------|-----------------------------------------|------------------------------------------|---------------------------|------------|-------|----------|
| Fall 2017<br>Undergraduate          |                  |                                         |                                          |                           |            |       |          |
| Select Classes to Drop<br>Complete  | Step 2 of 2: R   |                                         | Drop Classes                             |                           |            |       |          |
| 2 Review Classes to Drop<br>Visited | Class            | Description                             | Days and Times                           | Room                      | Instructor | Units | Status   |
|                                     | Lecture 59041    | COEN 21 Introduction to<br>Logic Design | Monday Wednesday Friday 8:00AM to 9:05AM | Engineering<br>Center 105 | Staff      | 4.00  | Enrolled |
|                                     | Laboratory 59048 | COEN 21L Logic Design Lab               | Thursday 2:15PM to 5:00PM                | Engineering<br>Center 306 | Staff      | 1.00  | Enrolled |

- 5. Click "Yes" to finish dropping your classes.
- 6. Verify that you have successfully dropped your selected classes. The message on the next page will be accompanied by a red × if you did not successfully drop the selected classes. The message on the next page will be accompanied by a green ✓ if you successfully dropped the selected classes.